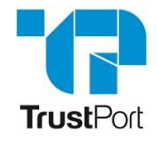

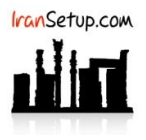

– × ■ INTERNET SECURITY SPHERE Help | Support | License Protected against viruses | Protected against hackers  $(\mathbf{2})$  $\bigotimes$  $\bigcirc$  $\succ$ Web Scanner AntiExploit silent nAccess Email Scanner Use Firewall Rules X **9**0 ..... C Parental Lock Scan Now Optimalize your PC Check For Updates Extra applications Advanced configuration f 🗹 🔊 📪 TrustPort TrustPort Antivirus / Update -TRUSTPORT INTERNET SECURITY ? i 3 - Shields Update Online Update Offline Update URL Address nd Protection net Protection This page serves for manual (offline) updates of virus definitions for the TrustPort product range. Please follow the next steps: Click on the "Download packages" button and download the update package. Make sure your internet connection is operational. Download packages Logs and Results Network Utilities Advanced Settings 2. Click on the "Apply packages" button at the computer where you want to implement the offline updates. About and Licer Apply packages Show categories placed in the tree for easier orientation OK Cancel App

آنتی ویروس را باز کنید و بر روی عبارت Advanced configuration کلیک کنید و مراحل را مانند تصاویر زیر ، دنبال نمائید:

همه فایلهای Update را Select نموده و بر روی دکمهی Open کلیک کنید. آنگاه منتظر بمانید تا فایلها به آنتی ویروس انتقال پیدا کنند:

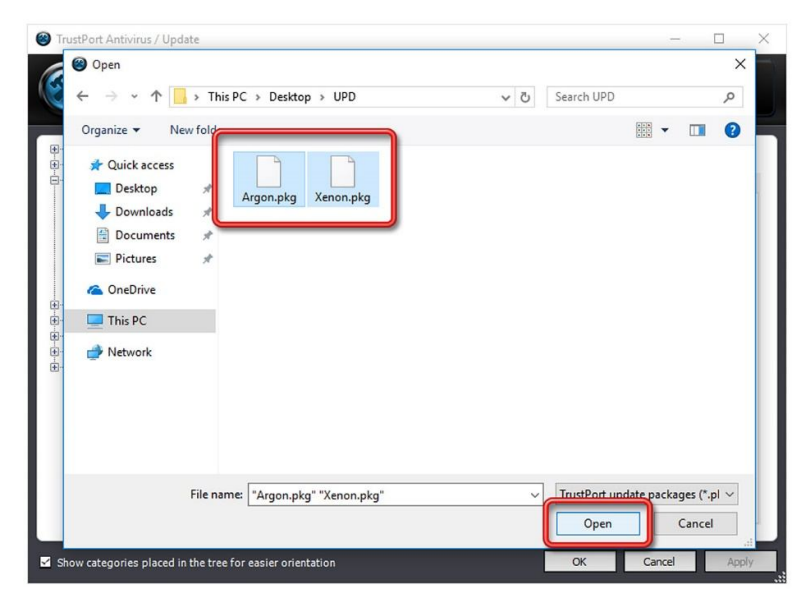

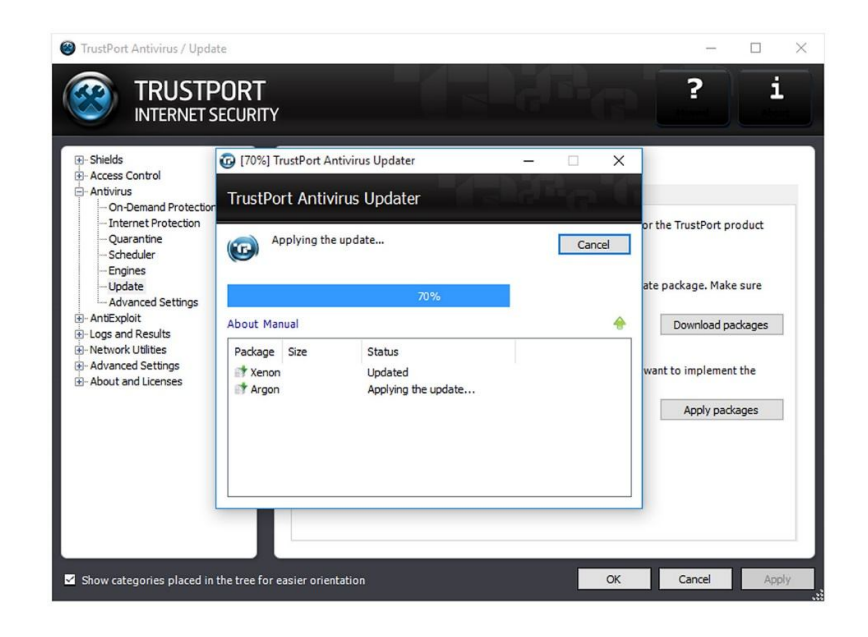

پيام TrustPort Antivirus has been successfully updated موفقيت آميز دارد:

| <ul> <li>Helds</li> <li>Access Control</li> <li>Antivirus</li> </ul>                                                                                                    | TrustPort Anti                                     | Antivirus Updater            | - • ×                                              |                                         |
|----------------------------------------------------------------------------------------------------|----------------------------------------------------|------------------------------|----------------------------------------------------|-----------------------------------------|
| <ul> <li>On-Demand Protection</li> <li>Internet Protection</li> <li>Quarantine</li> <li>Scheduler</li> <li>Engines</li> <li>Update</li> <li>Advanced Settings</li> <li>MatExploit</li> <li>Hetwork Utilities</li> <li>Advanced Settings</li> <li>Advanced Settings</li> <li>Advanced Settings</li> <li>Advanced Settings</li> </ul> | TrustPort Antivirus has been successfully updated. |                              | or the TrustPort product<br>ate package. Make sure |                                         |
|                                                                                                    | About Manual                                       |                              | +                                                  | Download packages                       |
|                                                                                                    | Package Size<br>∰ Xenon<br>∰ Argon                 | Status<br>Updated<br>Updated | •                                                  | want to implement the<br>Apply packages |

| TrustPort Antivirus / Update                                                                                                    |                                                                                                    | - • ×                                                      |
|----------------------------------------------------------------------------------------------------|----------------------------------------------------------------------------------------------------|------------------------------------------------------------|
| - Shields - Access Control                                                                                                    | Update                                                                                                    |                                                            |
| Actess Control     Activity     Activity     Activity     On-Demand Protection    Internet Protection    Quarantine    Quarantine    Quarantine | Online Update         Offine Update         URL Address           This page serves for manual (offline) updates of virus definitions for the range. Please follow the next steps:         1. Click on the "Download packages" button and download the update payour internet connection is operational.           2. Click on the "Apply packages" button at the computer where you want to offline updates. | TrustPort product<br>ckage. Make sure<br>Download packages |
| Show categories placed in the tree                                                                                                    | for easier orientation                                                                                                    | Apply packages Cancel Apply                                |

اگر قبلاً برای آنتی ویروس خود License خریداری کرده باشد ، اکنون می توانید Online Update نیز انجام دهید تا اگـر Update جدیــدتری ارائــه شــده باشد ، دریافت شود:

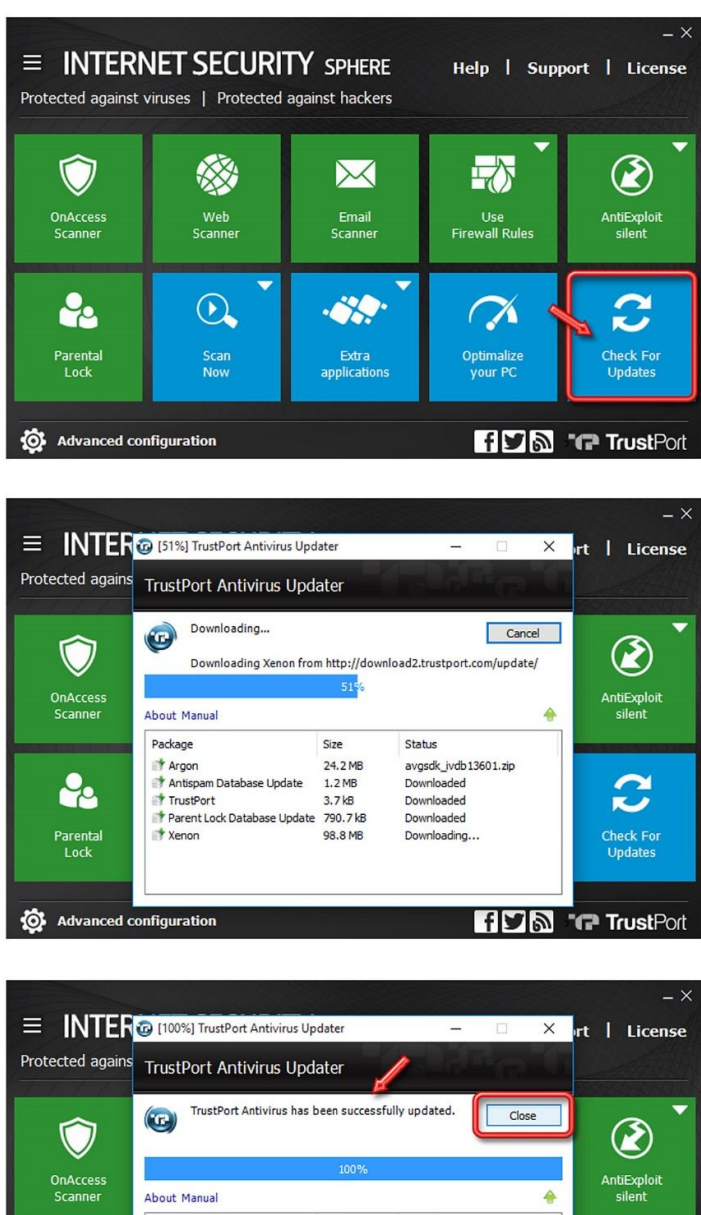

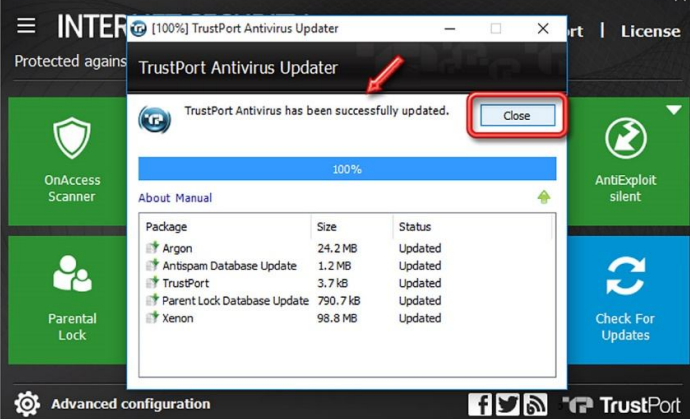

این نسخه از آنتی ویروس TrustPort بر روی سیستم عامل های Bit و Bit 54-Bit تست شده است.

IranSetup.com

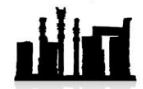

IranSetup.com – پایگاه آنتی ویروس ایران – از 1385

کپیبرداری بدون تغییر در محتویات و نشان IranSetup بلامانع است.